# Lernprogramm zu Software "CoupeAC\_V007.mdb"

## Vorläufige Bemerkung über das Log-Programm entsprechend dem Reglement 2013 des FIRAC-F9ZX-Cups

## Vorwort von DL8ARJ, Hans Piehler:

Die Programmversion CoupeAC\_V007 läuft unter Access 2003 und 2007. Zum Speichern des Logs <u>muss</u> das Verzeichnis C:\GRAC\coupe\ angelegt sein! Fehlt dieses Verzeichnis wird kein Log abgespeichert. Mit der Taste "Wiederinitialisierung" bzw. "Reset" werden sämtliche Einstellungen auf Null gesetzt und das Log gelöscht! Die Erfassung von QSO's mit Nichtmitgliedern der FIRAC erfolgt Menuegesteuert. Bei der Aufforderung zur Eingabe der FIRAC-Zugehörigkeit ist der jeweilige Landeskenner als Multi zu verstehen (Landeskenner wie in TabFIRAC verwendet).

(Die Bildschirmfotos sind nur unverbindlich, denn der Aufbau der Vordrucke kann während der Entwicklung des Programms mit Hilfe von F4FBP noch geändert werden)

Das vorherige Programm wurde vor etwa 10 Jahren in Visual Basic 6 geschrieben, das ich wegen einer neuerer Micosoft-Software auf meinem PC nicht wieder installieren konnte. Ich habe mich daher zu einer Fortschreibung in Access 2007 entschlossen, mit einer Menge von Schwierigkeiten, denn ich konnte einen großen Teil des VISAUL Basis 6 nicht wieder verwenden.

Die neue Software wurde bei gleichem Erscheinungsbild vereinfacht. Nach dem derzeitigen Stand ist es für das Jahr 2013 nicht vorgesehen.

Ist auf dem Rechner des Benutzers Access 2003 oder früher eingerichtet, steht auf der Microsoft-Seite Run Time 2007 zur Verfügung, mit der kostenlos Access 2007- Anwendungen möglich sind für diejenigen, die keine volle Version des Access 2207 auf ihrem PC installiert haben:

http://www.microsoft.com/fr-fr/download/details.aspx?id=4438.

Man wechselt in das Verzeichnis "C:\GRAC\Coupe\", ich hoffe, man findet die Dateien ab 15. März dort oder auf meiner Web-Seite:

http://andre.f9ap.free.fr/programmes/coupe.htm

Wenn ich Zeit finde, wird es auch eine spezielle Ausgabe für SWL geben.

Beim ersten Mal öffnet ein Doppelklick auf den Namen des Programms ein erstes Fenster.

Mit einem weiteren Klick auf das einzige aktiven Feld "CALL?" (neben dem Feld zum Verlassen des Programms) kann man sein Rufzeichen eintragen (in Klein- oder Großschrift, mit oder ohne Abstand).

Derzeit werden nur Rufzeichen von FIRAC-Mitgliedern akzeptiert.

Handelt es sich um ein FIRAC-Rufzeichen, wird der Vorname und der Multi (im Sinne der FIRAC ist das die nationale Gruppe, der sich der OM angeschlossen hat) angezeigt und das Feld zum Übergang auf das Formblatt zur Erfassung der QSO-Daten öffnet sich(Bild 1, dann Bild 2).

#### Anmerkung:

Einstellen der PC-Uhr = UTC + 1 Stunde (für Frankreich und Deutschland) in die abrollende Liste, vor dem Klicken auf das Feld zur Erfassung der QSO-Daten.

| Coupe Accueil V005                                                                                                    | Coupe Accueil V005                                   |
|----------------------------------------------------------------------------------------------------|------------------------------------------------------|
| Coupe FIRAC-F9ZX 2013                                                                                                    | Coupe FIRAC-F9ZX 2013                                |
| CALL ? * * *                                                                                                    | F4FBP Denis F EU                                     |
| Bienvenue dans le Heure PC= TU + O V<br>programme de contest Coupe<br>FIRAC-F9ZX. Pour continuer,<br>entrez votre indicatif.<br>Saisie des<br>QSO<br>F9AP/20130208 | Heure PC= TU +<br>Saisie des<br>QSO<br>F9AP/20130208 |

Bild 1: Anfangsfenster beim ersten Start

Bild 2: Rufzeichenerfassung des Operators

Bei jeder Programmschließung nach einem Eintrag eines Rufzeichens ist das Log registriert und die Voraussetzungen für das Ausfüllen der Formulare während der folgenden Offnungen sind geschaffen.

Die Dateien tragen als Suffix (Endung) .cou und sind mit Windows-Notizblock lesbar.

| Coupe QSO V005                                                                                                    | Coupe QSO V005                                                                                                    |
|----------------------------------------------------------------------------------------------------|----------------------------------------------------------------------------------------------------|
| Saisie des OSO Edition du log                                                                                                    | Saisie des QSO Edition du log                                                                                                 |
| Log inversé F4FBP QSO Points Etoiles F9AP/20130228 Parter Participate Participate Particip | Log inverse F4FBP 2013<br>© Q50 0 Points 0 Etoiles P9AP/20130228<br>Date Heure QRG INDE RSTS RSTR Mode PtsQSQPtsStarlOp Notes |
|                                                                                                    | + Pts CALL 1 Prénom RSTS RSTR QRG Mode Date Heure     1 4 DK9VB                                                               |

Bild 3: Der Vordruck zur Erfassung des QSOs, bei der erstmaligen Öffnung

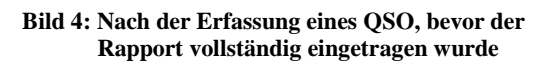

Der Cursor geht zunächsr auf "CALL1" (Bild 3), dann auf das Feld RST (empfangen) (Bild 4).

Das Feld "Vorname" wird automatisch ausgefüllt, im Feld RST ist vorgegeben 59 oder 599 (in CW) und eine fortlaufende Nummer.

Mit den Tasten "TAB" oder "ENTREE" überspringt man die anderen Felder bis zum Pluszeichen "+" (QSO hinzufügen).

Während der Eintragungen ist es möglich, durch Klicken auf die entsprechenden Felder, die Frequenz und die Betriebsart zu ändern.

Bei der Erfassung **während des Contests:** Das Datum ist das des Systems, die Uhrzeit wird in Weltzeit korrigiert.

Es ist vorgesehen, die Erfassung der QSOs auch außerhalb des Contestes im Nachhinein zu ermöglichen.

| Coupe QSO V005                                                                                                    | Coupe QSO V005                                                                                                    |
|----------------------------------------------------------------------------------------------------|----------------------------------------------------------------------------------------------------|
| Saisie des QSO Edition du log                                                                                                    | Saisie des QSO Edition du log                                                                                                    |
| Log Inverse F4FBP 2013<br>QSO Points 0 Etolles P3AP/20130228<br>Date Heure QRG INDB RSTS RSTR Mode PtsQS(PtsStal Op Notes<br>Microsoft Office Access X<br>Qui Non | Log inverse         F4FBP         2013           1         QSO         4         Points         1         Etoiles         F9AP/20130228                                                                                                    |
| * PTS CALL 1 Prénom RSTS RSTR QRG Mode Date Heure<br>1 ◆ 0K9VB v Dettef 59001 59012 14 SSB 04/03 15:06<br>1.8 3.5 7 10 14 18<br>21 24 28 50 144 432<br>0 0 0 0    | * Pis       CRL 1       Prenom       RS15       RS1R       QRG       Mode       Date       Heure         0       0       59002       59       14       558       04/03       15:07       **         1.8       3.5       7       10       14       18       558       CW       FM       AM       Autrest         21       24       28       50       144       432       0       0       0 |

Bi

| oupe | QS        | 50 4  |                                                      |      | Sa         | isi | e              | des | ; <u>C</u> | <u>į</u> so  | )        |                  |           |                  |                 |            | Ec                | lition d         | u log                   |                   |            |
|------|-----------|-------|------------------------------------------------------|------|------------|-----|----------------|-----|------------|--------------|----------|------------------|-----------|------------------|-----------------|------------|-------------------|------------------|-------------------------|-------------------|------------|
| L    | ogi<br>Ic | inver | sé                                                   | F    | <b>4</b> F | BP  | <b>)</b><br>:s | 1   | Eto        | oiles        | 201      | 1 <mark>3</mark> | 0228      | , [              | ⊙ <mark></mark> | enc<br>ont | lant le<br>est    | (                | O <mark>en</mark><br>du | dehors<br>contest |            |
| Date | e         | Heur  | re Q                                                 | RG   | IND        | B   | 8              | STS | R          | 5TR          | Mode     | Pt:              | QSC       | Pts <sup>2</sup> | itar C          | )p         |                   | N                | lotes                   |                   | 7          |
|      |           |       |                                                      |      |            |     |                |     |            |              |          |                  |           |                  |                 |            |                   |                  |                         |                   |            |
| *    | F         | Pts   | CA                                                   | .L 1 |            | Mor | Prér           | nom |            | RSTS         | F        | STR              | QR        | G                | Mode            |            | Date /02          | Heu              | re                      |                   | +"         |
| *    | F<br>5    | Pts   | CA<br>114M<br>2E00                                   | L 1  | ~          | Mer | Prér           | nom | 5          | RSTS<br>9002 | F<br>59  | STR              | QRI<br>14 | G                | Mode<br>SSB     | 04         | Date<br>/03       | Heu<br>15:       | re<br>16                |                   | +"         |
| *    | • F       | Pts   | CA<br>11410<br>2E00<br>2E01<br>2E11<br>4L410<br>4Z4E |      |            | Mer | Prér<br>ab     | 10m | 5          | RSTS<br>9002 | 59<br>14 | STR              | QRI<br>14 | G                | Mode<br>SSB     | 9 04<br>58 | Date<br>/03<br>CW | Heu<br>15:<br>FM | re<br>16<br>AM          | Autr              | +"<br>(res |

6: Warten auf das folgende QSO

| CO | upe QSO V              | 005             |               |               |               |        |                 |              |               |        |
|----|------------------------|-----------------|---------------|---------------|---------------|--------|-----------------|--------------|---------------|--------|
|    |                        |                 | Saisie        | des           | QSO           | C      |                 | E            | dition du log |        |
|    | Log inver              | rsé 🛛 🖡         | 4FBP          |               |               | 2013   | 3               | pendant      | le nde        | ehors  |
| 1  | QSO                    | 4               | Points        | 1             | Etoiles       | F9AP/2 | 20130228        | Contest      |               | ntest  |
|    | Date Heu<br>04/03 15:0 | re QRG<br>16 14 | INDB<br>DK9VB | RSTS<br>59001 | RSTR<br>59012 | Mode   | PtsQSC P<br>4 1 | tsStar Op    | Notes         |        |
|    | 0 1700   1010          | ~ 11.           | DIGIE         | 0,001         | 00012         | 1000   | 12 12           | 1            |               |        |
|    |                        |                 |               |               |               |        |                 |              |               |        |
|    |                        |                 |               |               |               |        |                 |              |               |        |
|    |                        |                 |               |               |               |        |                 |              |               |        |
|    |                        |                 |               |               |               |        |                 |              |               |        |
|    |                        |                 |               |               |               |        |                 |              |               |        |
|    | * Pts                  | CALL 1          | Pré           | énom          | RSTS          | RS     | TR QRG          | Mode Date    | Heure         | 1 °+*  |
|    | 1 5                    | 4141919         | Merab         |               | 59002         | 5902   | 3 10            | Autres 04/03 | 15:26         |        |
|    |                        |                 |               |               |               |        |                 | PSK31        |               | STOP   |
|    |                        |                 | 225           | 7             | 10            | 14     | 18              |              |               |        |
|    |                        |                 |               |               |               |        |                 | SSB CV       | FM AM         | Autres |
|    |                        | 21              | 24            | 28            | 50            | 144 4  | 32              | 0 0          | 0 0           | •      |
|    |                        |                 |               |               |               |        |                 |              |               | 13     |
|    |                        |                 |               |               |               |        |                 |              |               |        |

Bild 7: Erfassung eines neuen QSO

|       |           |        | Saisie | des   | QS            | 2                     |              |                | Edi              | tion du log    |        |
|-------|-----------|--------|--------|-------|---------------|-----------------------|--------------|----------------|------------------|----------------|--------|
| Log   | ) inversé | F      | 4FBP   |       |               | 2013                  | 3            |                | pendant le       |                | ehors  |
| :     | QSO       | 9      | Points | 2     | Etoiles       | F9AP/2                | 0130228      | 0              | contest          |                | ontest |
| Date  | Heure     | QRG    | INDB   | RSTS  | RSTR          | Mode                  | PtsQSC       | PtsStar        | Ор               | Notes          | -      |
| 04/03 | 15:39     | 10     | 4L4MM  | 59002 | 59023         | Autres                | 5            | 1              |                  | PSK31          |        |
| 01/03 | 10.00     |        | DRVID  | 57001 | 00012         | 1000                  | 1.2 0.       |                |                  | 13             |        |
|       |           |        |        |       |               |                       |              |                |                  |                |        |
| *     | Pts (     | CALL 1 | Pn     | énom  | RST2<br>59003 | RS <sup>-</sup><br>59 | TR QRG<br>10 | i Moo<br>Autre | de Date<br>04/03 | Heure<br>15:40 |        |

Bild 9: QSO mit 4L4MM, RST 59023, QRG 10, Betriebsart PSK31 eingetragen

| 1 4    | s CALL 1<br>DK9VB | Prénom<br>Detlef<br>3.5 7<br>24 28 | RST5<br>59001<br>10 1<br>50 14 | RSTR<br>59012<br>4 18<br>14 432 | QRG Moc<br>14 SSB | e Date<br>04/03<br>SB CW | Heure<br>15:06<br>FM AM | Autres | 0      |
|--------|-------------------|------------------------------------|--------------------------------|---------------------------------|-------------------|--------------------------|-------------------------|--------|--------|
|        |                   |                                    |                                |                                 |                   |                          |                         |        |        |
| ild 5: | nach de           | em Klick a                         | uf da                          | s Feld                          | l + QS            | O hin                    | zufüge                  | en     | Bild ( |
| ild 5: | nach de           | em Klick a                         | uf da                          | s Feld                          | l + QS            | O hin                    | zufüge                  | en     | Bild ( |

Bild8: Frequenzwechsel und andere Betriebsart PSK31

| 2013_F4FBP.co<br>Fichier Edition Forma                            | <b>u - Bloc-notes</b><br>it Affichage ? |                              |                        |                       |               |                |    |                |   |
|-------------------------------------------------------------------|-----------------------------------------|------------------------------|------------------------|-----------------------|---------------|----------------|----|----------------|---|
| ++F4FBP 2013<br>Date Heure<br>04/03 15:06<br>04/03 15:39<br>+ 9 2 | QRG INDE<br>14 DK9V<br>10 4L4N          | RSTS<br>78 59001<br>1M 59002 | RSTR<br>59012<br>59023 | Mode<br>SSB<br>Autres | Pts<br>4<br>5 | Star<br>1<br>1 | Ор | Notes<br>PSK31 | < |

Bild 10: Ein Log 2013\_F4FBP.cou, geöffnet im Notizblock Windows

| Coupe QSO V005                                                                                                    |         |
|----------------------------------------------------------------------------------------------------|---------|
| Saisie des QSO Edition du log                                                                                                    |         |
| Log inversé F4FBP 2013                                                                                                    | dehors  |
| 2 Q50 9 Points 2 Etoiles F9AP/20130228                                                                                                    | contest |
| Date         Heure         QRG         INDB         RSTS         RSTR         Mode         PtsQSC         PtsStar         Op         Notes           04/03         15:39         10         4L4MM         59002         59023         Autres         5         1         P5K31           04/03         15:06         14         DK9VB         59001         59012         SSB         4         1                                                                                                    |         |
| Microsoft Office Access         Image: Wight of the state of the state of the s | × • • • |
| 21 24 28 50 144 432                                                                                                    |         |

Bild 11: Fragestellung, wenn man ein Nicht-FIRAC-Rufzeichen einträgt

Antworten : Nein

Erfassen des Namens (Bild 12), des Multis (Bild 13) und des Kontinents (Bild 14) für die Ermittlung der Punkte

| Coupe QSO V005                                                                                                    |                                |
|----------------------------------------------------------------------------------------------------|--------------------------------|
| Saisie de                                                                                                    | Edition du log                 |
| Log inversé <b>F4FBP</b>                                                                                                    | Microsoft Office Access        |
| 2 Q50 9 Points 2                                                                                                    | Entrez le nom OK               |
| Date         Heure         QRG         INDB         RS'           04/03         15:39         10         4I 4MM         590 | Annuler                        |
| 04/03 15:06 14 DK9VB 590                                                                                                    |                                |
|                                                                                                    | Albert                         |
|                                                                                                    | 13                             |
|                                                                                                    |                                |
|                                                                                                    |                                |
| * Pts CALL 1 Prénom                                                                                                    | RSTS RSTR ORG Mode Date Heure  |
| 1 2 F1AAA 🗸                                                                                                    | 59003 59 10 Autres 04/03 15:58 |
|                                                                                                    |                                |
|                                                                                                    |                                |
|                                                                                                    | 10 14 18 SSB CW FM AM Autres   |
| 21 24 28                                                                                                    | 50 144 432                     |
|                                                                                                    |                                |
|                                                                                                    |                                |

#### Bild 12: Vorname von F1AAA eintragen

| Coupe QSO V005                                                                                                    |                                                                                                    |
|----------------------------------------------------------------------------------------------------|----------------------------------------------------------------------------------------------------|
| Saisie de                                                                                                    | es QSO Edition du log                                                                                                    |
| Log inversé <b>F4FBP</b>                                                                                                    | Microsoft Office Access                                                                                                    |
| Q50         9         Points         2           Date         Heure         QRG         INDB         R5'           04/03         15:39         10         4L4MM         590           04/03         15:06         14         DK9VB         590 | Entrez le groupe national FIRAC (1 ou 2 caractères)          OK         Annuler                                                                                                    |
| * Pts CALL 1 Prénom<br>1 2 F1AAA ▼<br>1.8 3.5 7<br>21 24 28                                                                                                    | RSTS       RSTR       QRG       Mode       Date       Heure         59003       59       10       Autres       04/03       16:00       "+"         10       14       18       S5B       CW       FM       AM       Autres         50       144       432       •       •       •       •       • |

Bild 13: nationale FIRAC-Gruppe eintragen /Multi F für einen französischen OM)

| Coupe QSO VOO                            | 5                                           |                                           |                                       |
|------------------------------------------|---------------------------------------------|-------------------------------------------|---------------------------------------|
|                                          | Saisie de                                   | es <u>Q</u> SO                            | Edition du log                        |
| Log inversé                              | F4FBP                                       | Microsoft Office Access                   |                                       |
| 2 QSO                                    | 9 Points 2                                  | Entrez le continent (EU, AS, O            | C, NA, SA) OK                         |
| Date Heure<br>04/03 15:39<br>04/03 15:06 | QRG INDB RS<br>10 4L4MM 590<br>14 DK9VB 590 |                                           | Annuler                               |
|                                          |                                             | EU                                        | ]                                     |
|                                          |                                             | 4                                         |                                       |
|                                          |                                             |                                           |                                       |
| * Pts C<br>1 2 F14                       | ALL 1 Prénon                                | n RSTS RSTR QRG<br>59003 59 10            | Mode Date Heure<br>Autres 04/03 16:02 |
|                                          |                                             |                                           |                                       |
|                                          | 1.8     3.5     7       21     24     28    | 10     14     18       50     144     432 | SSB CW FM AM Autres                   |
|                                          |                                             |                                           |                                       |

Bild 14: Den Kontinent eintragen (EU für Frankreich)

| Coup | pe QSO VOO                                               | 5                                                                                                    |                                                           |                                                                                                    |                       |                                |
|------|----------------------------------------------------------|----------------------------------------------------------------------------------------------------|-----------------------------------------------------------|----------------------------------------------------------------------------------------------------|-----------------------|--------------------------------|
|      |                                                          | Saisie                                                                                                    | des QS                                                    | 0                                                                                                    | Edit                  | ion du log                     |
|      | Log inversé                                              | F4FBP                                                                                                    |                                                           | 2013                                                                                                    | pendant le            | en dehors                      |
| 4    | QSO                                                      | 15 Points                                                                                                    | 3 Etoiles                                                 | F9AP/20130228                                                                                                    | Contest               | du contest                     |
| D    | ate Heure                                                | QRG INDB                                                                                                    | RSTS RSTR                                                 | Mode PtsQSC Pt                                                                                                    | tsStar Op             | Notes                          |
|      | 14/03 16:03<br>14/03 15:03<br>14/03 15:39<br>14/03 15:06 | 14         N9DCQ           7         F1AAA           10         4L4MM           14         DK9VB                                                                                                    | 599004 59903<br>59003 59007<br>59002 59023<br>59001 59012 | 4         CW         5         1         1         SSB         1         0         Autres         5         1         1         SSB         4         1         SSB         4         1         1         1         1         1         1         1         1         1         1         1         1         1         1         1         1         1         1         1         1         1         1         1         1         1         1         1         1         1         1         1         1         1         1         1         1         1         1         1         1         1         1         1         1         1         1         1         1         1         1         1         1         1         1         1         1         1         1         1         1         1         1         1         1         1         1         1         1         1         1         1         1         1         1         1         1         1         1         1         1         1         1         1         1         1         1 <th1< th=""> <th1< th=""> <th1< th=""> <th1< td=""><td>L\$</td><td>PSK31</td></th1<></th1<></th1<></th1<> | L\$                   | PSK31                          |
| [    | * Pts (                                                  | EALL 1 Provide the second second seco | énom RSTS<br>59900<br>7 10<br>28 50                       | RSTR         QRG           15         599         14           14         18           144         432                                                                                                    | Mode Date<br>CW 04/03 | Heure<br>16:14<br>FM AM Autres |

Bild 15: Eingetragenes QSO mit F1AAA (Nicht-FIRAC-Mitglied, = 1 Punkt, kein Stern)

| Co | upe QSO VOO                               | )5                              |                                  |                         |                                 |                         |                                 |                                |              |  |
|----|-------------------------------------------|---------------------------------|----------------------------------|-------------------------|---------------------------------|-------------------------|---------------------------------|--------------------------------|--------------|--|
|    |                                           | Saisie                          | e des                            | QS                      | C                               |                         | Edition du log                  |                                |              |  |
|    | Log inversé                               | F4FBP                           |                                  |                         | 2013                            | 3                       | pendant le                      | shore                          |              |  |
| 4  | QSO                                       | 15 Points                       | ; 3 1                            | Etoiles                 | F9AP/2                          | 0130228                 | Ocontest                        |                                | ontest       |  |
|    | Date Heure                                | QRG INDB                        | RSTS                             | RSTR                    | Mode                            | PtsQSC Pt               | sStar Op                        | Notes                          |              |  |
|    | 04/03 16:03<br>04/03 15:39<br>04/03 15:06 | 7 F1AAA<br>10 4L4MM<br>14 DK9VB | 59004<br>59003<br>59002<br>59001 | 59007<br>59023<br>59012 | SSB<br>Autres<br>SSB            | 5 1<br>5 1<br>4 1       | ß                               | PSK31                          |              |  |
|    | * Pts (                                   | 1.8 3.5<br>21 24                | Prénom<br>7 1<br>28 5            | RSTS<br>59900           | 5 RS1<br>5 599<br>14 1<br>144 4 | R QRG<br>14<br>18<br>32 | Mode Date<br>CW 04/03<br>S5B CW | Heure<br>16:14<br>FM AM<br>O O | ++<br>Autres |  |

Bild 16: QSO mit N9DCQ, Garry, auf 14 MHz in CW

| Cou | ipe Q       | 50 VO | )5     |        |        |         |         |         |      |             |             |
|-----|-------------|-------|--------|--------|--------|---------|---------|---------|------|-------------|-------------|
|     |             |       |        | Saisie | des    | QSO     |         |         |      | Edition     | n du log    |
|     | Log inversé |       |        | 4FBP   | 2013   |         |         |         | Γ    | pendant le  |             |
| 11  | 1 050       |       | 38     | Points | 10     | Etoiles | F9AP/2  | 0130228 | , L  | O contest   | du contest  |
|     | Date        | Heure | ORG    | INDB   | RSTS   | RSTR    | Mode    | PtsOSC  | Pts9 | Star Op     | Notes       |
|     | 04/03       | 16:35 | 432    | F1DJR  | 59011  | 59003   | FM      | 2       | 1    |             |             |
|     | 04/03       | 16:34 | 3.5    | DA0CB  | 599010 | 599002  | CW      | 4       | 1    |             |             |
|     | 04/03       | 16:34 | 1.8    | F6BSV  | 59009  | 59001   | SSB     | 2       | 1    |             |             |
|     | 04/03       | 16:33 | 28     | IK3RBQ | 59008  | 59055   | SSB     | 4       | 1    |             |             |
|     | 04/03       | 16:32 | 3.5    | HA5BSW | 599007 | 599056  | CW      | 4       | 1    |             |             |
|     | 04/03       | 16:31 | 3.5    | G4GNQ  | 59006  | 59035   | SSB     | 4       | 1    |             |             |
|     | 04/03       | 16:30 | 144    | F5KTR  | 59005  | 59045   | FM      | 3       | 1    |             |             |
|     | 04/03       | 16:14 | 14     | N9DCQ  | 599004 | 599034  | CW      | 5       | 1    |             |             |
|     | 04/03       | 16:03 | 7      | FIAAA  | 59003  | 59007   | SSB     | 1       | 0    |             |             |
|     | 04/03       | 15:39 | 10     | 4L4MM  | 59002  | 59023   | Autres  | 5       | 1    |             | PSK31       |
|     | 04/03       | 15:06 | 14     | DK9VB  | 59001  | 59012   | SSB     | 4       | 1    |             |             |
|     | *           | Pts   | CALL 1 | Pré    | nom    | RSTS    | RST     | TR QRO  | 5 I  | Mode Date H | leure       |
|     | 1 4         | ·     |        | ~      |        | 59012   | 59      | 7       |      | SSB 04/03 1 | .6:38       |
|     |             |       |        |        |        |         |         |         |      |             |             |
|     |             |       | -      |        |        |         |         |         |      |             | STOP        |
|     |             |       | 1 5    | 225    | 7      | 10      |         | 18      |      |             |             |
|     |             |       | 1.0    |        |        |         |         | 10      |      | SSB CW F    | M AM Autres |
|     |             |       | 21     | 24     | 28     | 50 1    | 44 4    | 32      |      | 0 0 0       | 0 0 0       |
|     |             |       |        |        |        |         | <u></u> | 22      |      | 0.0.1       |             |
|     |             |       |        |        |        | 3       |         |         |      |             |             |
|     |             |       |        |        |        |         |         |         |      |             |             |

Bild 17: Übungs-Log

|    |          |       |     | 56     | isie c   | ies (       | 250      |     | -  |      |       |     |
|----|----------|-------|-----|--------|----------|-------------|----------|-----|----|------|-------|-----|
|    | on du lo | g     |     |        |          |             |          |     |    |      |       |     |
| _  | Date     | Heure | QRG | Mode   | CALL     | RSTS        | RSTR     | Pts |    | Op   | Notes | ~   |
|    | 04/03    | 15:06 | 14  | SSB    | DK9VB    | 59001       | 59012    | 4   |    | 10   |       |     |
|    | 04/03    | 15:39 | 10  | Autre: | 4L4MM    | 59002       | 59023    | 5   | _  |      | PSK31 |     |
|    | 04/03    | 16:03 | 7   | SSB    | F1AAA    | 59003       | 59007    | 1   |    |      |       |     |
|    | 04/03    | 16:14 | 14  | CW     | N9DCQ    | 599004      | 599034   | 5   |    |      |       |     |
|    | 04/03    | 16:30 | 144 | FM     | F5KTR    | 59005       | 59045    | 3   |    |      |       |     |
|    | 04/03    | 16:31 | 3.5 | SSB    | G4GNQ    | 59006       | 59035    | 4   |    |      |       |     |
|    | 04/03    | 16:32 | 3.5 | CW     | HA5BSW   | 599007      | 599056   | 4   |    |      |       |     |
|    | 04/03    | 16:33 | 28  | SSB    | IK3RBQ   | 59008       | 59055    | 4   |    |      |       |     |
|    | 04/03    | 16:34 | 1.8 | SSB    | F6BSV    | 59009       | 59001    | 2   |    |      |       | ~   |
| In | r : 🔳    | •     | 1   |        | ► ► * st | ur 11       |          |     | <  |      | IIII  |     |
|    |          |       |     |        |          |             |          |     |    |      |       |     |
|    |          |       |     |        | ſ        | Vérificatio | n du loa |     |    |      |       |     |
|    |          |       |     |        |          |             |          |     |    | STOP |       |     |
|    |          |       |     |        |          |             |          |     |    |      |       |     |
|    |          |       |     |        |          |             |          |     |    |      |       |     |
|    |          |       | -   | 21     | 24 2     | 8 50        | 1 144    | 14: | 22 | 0    | 0 0   | 0 0 |

Bild 18: Klicken zur Ausgabe des Logs

|     |                | Coupe | QSO V | /005 |           |        |             |                 |            |               |       |          |  |
|-----|----------------|-------|-------|------|-----------|--------|-------------|-----------------|------------|---------------|-------|----------|--|
|     |                |       |       |      | Sa        | isie c |             |                 | Edition du | log           |       |          |  |
| Edi | Edition du log |       |       |      |           |        |             |                 |            |               |       |          |  |
| Г   | c              | Date  | Heure | QRG  | Mode      | CALL   | RSTS        | RSTR            | Pts        | Op            | Notes | ~        |  |
|     |                | 04/03 | 15:06 | 14   | SSB       | DK9VB  | 59001       | 59012           | 4          |               |       |          |  |
|     | (              | 04/03 | 15:39 | 10   | Autre:    | 4L4MM  | 59002       | 59023           | 5          |               | PSK31 |          |  |
|     | (              | 04/03 | 16:03 | 7    | SSB       | F1AAA  | 59003       | 59007           | 1          |               |       |          |  |
|     |                | 04/03 | 16:14 | 14   | CW        | N9DCQ  | 599004      | 599034          | 5          |               |       |          |  |
|     |                | J4/U3 | 16:30 | 144  | FM<br>COD | F5KTR  | 59005       | 59045           | 3          |               |       |          |  |
| l ŀ |                | J4/U3 | 16:31 | 3.5  | 558       | G4GNQ  | 59006       | 59035           | Mic        | rosoft Office |       |          |  |
| ŀŀ  |                | J4/U3 | 16:32 | 3.0  | CCD       | HAOBSW | 533007      | 533036<br>E00EE | -          |               |       |          |  |
| l ł |                | 14/03 | 16:33 | 1.8  | SSB       | FERSV  | 59009       | 59001           | - Lo       | og vérifié    |       |          |  |
| l h | Env a          |       | 10.34 | 1.0  |           |        | . 11        | 55001           | -          |               |       | <u> </u> |  |
|     | CIIF ;         |       |       | 1    |           |        | IT II       |                 |            | OK            |       |          |  |
|     |                |       |       |      |           |        |             |                 |            |               | 45    |          |  |
|     |                |       |       |      |           | ſ      |             |                 |            |               |       |          |  |
|     |                |       |       |      |           | ľ      | /erificatio | n du log        |            | STUD          |       |          |  |
|     |                |       |       |      |           |        |             |                 |            |               |       |          |  |
|     |                |       |       |      |           |        |             |                 |            |               |       |          |  |
| ,   |                |       |       |      |           |        |             |                 |            |               |       |          |  |
|     |                |       |       |      | 21        | 24 2   | 8 50        | ) [144          | 43         | 2 0           |       | 0 0      |  |
|     |                |       |       |      |           |        |             |                 |            |               |       |          |  |
|     |                |       |       |      |           |        |             |                 |            |               |       |          |  |
|     |                |       | _     | _    | _         | _      | _           | _               | _          |               |       |          |  |

Bild 19: Klicken zur Überprüfung des Logs, dann Meldung: Log geprüft, OK

|    |               | Coupe | e QSO V | /005 |       |          |             |          |            |               |          |          |  |
|----|---------------|-------|---------|------|-------|----------|-------------|----------|------------|---------------|----------|----------|--|
|    |               |       |         |      | Sa    | isie d   |             |          | Edition du | J log         |          |          |  |
| Ed | dition du log |       |         |      |       |          |             |          |            |               |          |          |  |
|    |               |       |         |      |       |          |             |          |            |               |          |          |  |
|    |               | Date  | Heure   | QRG  | Mode  | CALL     | RSTS        | RSTR     | Pts        | Op            | Notes    | <u>^</u> |  |
|    | •             | 04/03 | 15:06   | 14   | SSB   | DK9VB    | 59001       | 59012    | 4          |               |          |          |  |
|    |               | 04/03 | 15:39   | 10   | Autre | 4L4MM    | 59002       | 59023    | 5          |               | PSK31    |          |  |
|    |               | 04/03 | 16:03   | 7    | SSB   | F1AAA    | 59003       | 59007    | 1          |               |          |          |  |
|    |               | 04/03 | 16:14   | 14   | CW    | N9DCQ    | 599004      | 599034   | 5          |               |          |          |  |
|    |               | 04/03 | 16:30   | 144  | FM    | F5KTR    | 59005       | 59045    | 3          |               |          |          |  |
|    |               | 04/03 | 16:31   | 3.5  | SSB   | G4GNQ    | 59006       | 59035    | 115        | resoft Office | Accore M |          |  |
|    |               | 04/03 | 16:32   | 3.5  | CW    | HA5BSW   | 599007      | 599056   | INTE       | Tosoft Office | Access 🔼 |          |  |
|    |               | 04/03 | 16:33   | 28   | SSB   | IK3RBQ   | 59008       | 59055    | - L(       | og vérifié    |          |          |  |
|    |               | 04/03 | 16:34   | 1.8  | SSB   | F6BSV    | 59009       | 59001    |            |               |          | ×        |  |
|    | Enr           | : []  |         | 1    |       | ► ► ★ SL | r 11        |          |            | ОК            |          |          |  |
|    |               |       |         |      |       |          |             |          |            |               | 12-1     |          |  |
|    |               |       |         |      |       | C        |             |          |            |               |          |          |  |
|    |               |       |         |      |       |          | /érificatio | n du log |            |               |          |          |  |
|    |               |       |         |      |       | L        | *******     | -        |            | STOP          |          |          |  |
|    |               |       |         |      |       |          |             |          |            |               |          |          |  |
|    |               |       |         |      |       |          |             |          |            |               |          |          |  |
|    |               |       |         |      |       | 24 2     |             |          |            |               |          | 0.0      |  |
|    |               |       |         | Ľ    |       | 24 2     | B           | 1 144    | 143        |               | 000      | 00       |  |
|    |               |       |         |      |       |          |             |          |            |               |          |          |  |
|    |               |       |         |      |       |          |             |          |            |               |          |          |  |
|    |               | 1     | _       | _    | _     |          | _           | _        | _          |               |          |          |  |

Bild 20: Klicken auf "STOP" , um die Erfassung des QSO zu beenden

Das Log ist gesichert in "G:\GRAC\Coupe\2913\_F4FBP.cou"

**Erinnerung:** Das Programm "CoupeAC\_V005.mdb" und die Datei "tabFirac13.txt" müssen im Verzeichnis "C:\GRAC\Coupe\" stehen oder die Datei "log" wird am Ende des Programms eingetragen.

Übersetzung : Detlef Gard, 15.03.2013